## How to pay the Enrollment Procedure Fees

(This is an example of a student who is expected to live in AP House but is not a recipient of the Domestic Students Academic Excellence Scholarship. As this case may not apply to you, please make sure to check which payment fee and the payment deadline applies to you on the Online Enrollment Procedure site).

1. Click "Choose a payment method" on "Payment of Enrollment Procedure Fees" page.

| Not paid Payment of Enro                                            | ollment Pro      | cedure Fees                                      | Choose a<br>payment<br>method |
|---------------------------------------------------------------------|------------------|--------------------------------------------------|-------------------------------|
| It is essential to com                                              | plete payment of | f the enrollment procedure fees by the deadline. |                               |
| X200.000                                                            | Payment status   | Date Paid/Payment Deadline                       |                               |
| #200,000<br>(First installment of<br>enrollment procedure<br>fees)  | -                | Payment deadline:2022/12/23                      |                               |
| ¥924,000<br>(Second installment of<br>enrollment procedure<br>fees) | -                | Payment deadline:2023/03/10                      |                               |

2. Select payment type and the payment method and click "Next".

| Select payment type                                                                                                    |        |
|----------------------------------------------------------------------------------------------------|--------|
| ¥200,000(First installment of enrollment procedure fees)                                                                                  |        |
| Payment method selection                                                                                                    |        |
| V Credit card payment                                                                                                    |        |
| Credit card<br>You can also pay at the credit cards below.<br>*The payment can be made until 17:00:00 on the day of the payment deadline. |        |
| > Non-credit card payment                                                                                                    | Choose |
| > Bank transfer                                                                                                    | Choose |
| Go Back Next ►                                                                                                    |        |

3. After you have confirmed the payment details, click "Next".

| Check payment   | details                                                                                                 |
|-----------------|----------------------------------------------------------------------------------------------------|
| Payment details |                                                                                                    |
| Payment method  | Credit card                                                                                             |
| Payment amount  | Total 203,300 yen ( 200,000 yen (First installment of enrollment procedure fees) + 3,300 yen (charge) ) |
|                 | Go Back Next ►                                                                                          |

4. Now that you have chosen the payment method, you will be able to pay the enrollment procedure fees from "Go to payment site" button.

If you have chosen to pay by using the "bank transfer form", you will be able to print it out from here.

| Payment procedure in        | formation                                             |
|-----------------------------|-------------------------------------------------------|
| Paying Your Enrollment Proc | edure Fees                                            |
|                             | Please follow the given instruction to pay your fees. |
|                             | Enrollment Procedures Menu                            |

If you click the button underneath "Go to payment site", the following page will appear. You will be able to cancel or change the payment or the payment method from the "Payment procedures/Transfer request form" button.

| Not paid Payment of Enro                                            | llment Proo      | cedure Fees Choose a payment procedures/Transfer request form |
|---------------------------------------------------------------------|------------------|---------------------------------------------------------------|
| It is essential to comp                                             | plete payment of | the enrollment procedure fees by the deadline.                |
| ¥200,000<br>(First installment of<br>enrollment procedure<br>fees)  | Not Paid         | Payment deadline:2023/02/10                                   |
| ¥924,000<br>(Second installment of<br>enrollment procedure<br>fees) |                  | Payment deadline:2023/03/10                                   |

5. If you press "Go to payment site" button from this page, it will take you to the payment page. If you would like to change your payment method, click "Cancel" and choose the payment method again.

\* Please note that this is the last page that you can change the payment method except for bank transfer.

|      | Payment selection                                       |                  |                                     |                           |
|------|---------------------------------------------------------|------------------|-------------------------------------|---------------------------|
| In t | he event that the page on the payment site h            | as expired, plea | se repeat the procedure then go t   | o the payment site again. |
| Fe   | ie                                                      | Payment status   | Date Paid/Payment deadline          | Рау                       |
| *7   | 200.000/First installment of enrollment procedure fees) | Not Paid         | Payment deadline - 2023/02/10 17-00 | Go to payment site        |
| +2   | 50,000(First installment of enrollment procedure rees)  | NUL Pala         | Payment deadnine : 2023/02/10 17:00 | Cancel                    |
|      |                                                         | Go B             | ack                                 |                           |

6. If you complete the payment for First installment of enrollment procedure fees, the following page will appear.

When you are going to pay the Second installment of enrollment procedure fees, click "Choose a payment method" and proceed with the payment.

| Not paid Pa | ayment of Enr                                                      | ollment Proc      | edure Fees            | Choose a<br>payment<br>method | •        | Payment<br>procedures/Transfer +<br>request form |
|-------------|--------------------------------------------------------------------|-------------------|-----------------------|-------------------------------|----------|--------------------------------------------------|
|             | It is essential to con                                             | nplete payment of | the enrollment proced | ure fees by the o             | deadline | 2.                                               |
|             | Amount                                                             | Payment status    | Date Paid/Payment De  | adline                        |          |                                                  |
|             | ¥200,000<br>(First installment of<br>enrollment procedure<br>fees) | Paid              | Date Paid:2022/08/19  |                               |          |                                                  |
|             | ¥924,000<br>(Second installment of<br>enrollment procedure         | -                 | Payment deadline:20   | 023/03/10                     |          |                                                  |

7. Once you have completed both payments, the following page will appear.

| aiready                                                     | Enrollment Fro        | cedure rees                                    |  |
|-------------------------------------------------------------|-----------------------|------------------------------------------------|--|
| It is essential to                                          | o complete payment of | the enrollment procedure fees by the deadline. |  |
| Amount                                                      | Payment status        | Date Paid/Payment Deadline                     |  |
| ¥200,000<br>(First installment<br>enrollment proce<br>fees) | of Paid               | Date Paid:2022/08/19                           |  |
| ¥924,000<br>(Second installm<br>enrollment proce            | ent of<br>dure        | Date Paid:2022/08/19                           |  |